# PMO-guide Primärvården Vaccination Covid-19

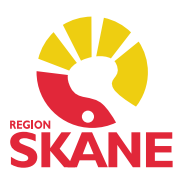

### Patient med samordningsnummer

#### Covid-19 vaccination och Covidbevis

PMO skickar inte information på patienter med reservnummer till NVR (lagkrav) då NVR enbart hanterar patienter med fullständigt personnummer eller samordningsnummer, vilket innebär att patienter med reservnummer *inte* kan få något covidbevis. För att uppfylla lagkravet och för att patienten ska få sitt covidbevis så ska patienter med samordningsnummer nu registreras med dubbla journaler.

#### Detta innebär

- Dubbel dokumentation.
- Två journaler i PMO på samma patient; en journal med tilldelat reservnummer och en journal med samordningsnummer. Vaccinationen ska registreras exakt likadant i bägge journaler.
- Journalen med samordningsnummer går till NVR enligt lagkrav och som underlag till covidbevis för patienten.
- Journalen med reservnummer går till PASiS där krav på nationell och regional uppföljning sker.

#### Skatteverket tilldelar samordningsnummer

Samordningsnummer är en identitetsbeteckning för personer som inte är eller har varit folkbokförda i Sverige. Syftet är att identifiera personer även om de inte är folkbokförda i Sverige, exempelvis personer som tillfälligt är här och arbetar.

Samordningsnummer består liksom personnumret av tio siffror. De inledande sex siffrorna utgår från personens födelsetid med den skillnaden att man lägger till 60 till födelsedagen. För en person som är född den 23 augusti 1964 så blir de sex första siffrorna i samordningsnumret därför 6408**83** (dag 23+**60**=83). Det kan *aldrig* förekomma två likadana samordningsnummer.

#### Viktigt att veta

- Inom Region Skåne använder vi inte samordningsnummer, dessa individer tilldelas ett reservnummer vid kontakt med vården.
- PASiS stöder inte samordningsnummer (därav reservnummer).
- Vi kan själva *inte* lägga upp (hitta på) ett samordningsnummer till patienten.
- Det går att skapa en journal i PMO på samordningsnummer. Patienten ska uppvisa sitt samordningsnummer för att en journal ska läggas upp.
- Journaler i PMO som läggs upp med samordningsnummer kommer generera fellogg i Filur eftersom PASiS stoppar informationen.

#### Att tänka på

Om patienten söker vård på enheten ska journalen med reservnummer användas för dokumentation. I journalen med samordningsnummer får *endast* Covid-19 vaccinationen registreras, inget annat. Den är enbart till för att uppfylla lagkrav samt generera covidbevis.

#### Sammanslagning av journal

Om en person med samordningsnummer senare blir folkbokförd ersätts samordningsnumret av ett personnummer. Vid dessa tillfällen sker sammanslagning av journal enligt gällande rutin, kontakta PMO-supporten för hjälp.

#### Skapa en journal med samordningsnummer

Gå till Öppna journal/Sök patient (kortkommando ctrl+h). Skriv in det samordningsnummer som patienten har uppgett. Om numret stämmer aktiveras en grön ikon vid Patient-ID. Om ikonen aktiveras röd är numret fel. Klicka på *Sök*.

| ativ       | 🕝 Öppna journal/Sök patient            |            |                    |  |  |  |  |  |  |
|------------|----------------------------------------|------------|--------------------|--|--|--|--|--|--|
|            | Patient <u>B</u> VC <u>Inskrivning</u> |            |                    |  |  |  |  |  |  |
| rb∉<br>res | <ul> <li>Patient-I<u>D</u>:</li> </ul> | 7010632391 | <u>S</u> ök        |  |  |  |  |  |  |
| liv        | <u>F</u> ödelsedatum:                  |            | <u>R</u> egistrera |  |  |  |  |  |  |
| g          | <u>N</u> amn:                          |            |                    |  |  |  |  |  |  |
| -          | Bar and                                |            |                    |  |  |  |  |  |  |

Du får ingen träff eftersom det inte är ett giltigt person- eller reservnummer i PASiS. Klicka på *Registrera ny*... Klicka *Ja* när varningsikonen framträder.

| b  | 🕝 Öppna journal/Sö                       | k patient  |                               |           |         | ×                                                       |                                                     |                        |
|----|------------------------------------------|------------|-------------------------------|-----------|---------|---------------------------------------------------------|-----------------------------------------------------|------------------------|
| а  | <u>P</u> atient <u>B</u> VC <u>I</u> nsl | krivning   |                               |           |         |                                                         |                                                     |                        |
|    | Patient - Sök Samord                     | Iningsnun  | nmer                          |           |         |                                                         | )-11 🗸 Idag                                         |                        |
|    | Patient-ID:                              | 70106323   | 91                            |           |         | <u>S</u> ök                                             | trativ enhet : Åca k                                | arén                   |
| åı | <u>F</u> ödelsedatum:                    |            |                               |           |         | <u>R</u> egistrera                                      | sdag 13 oktober                                     |                        |
|    | <u>N</u> amn:                            |            | 🕜 Patientlista                |           |         |                                                         | ×                                                   |                        |
|    | Patient <u>l</u> ista - 0 patie          | nter av to | Sökparameter: 19              | 701063239 | 1       | Г                                                       | Registrera ny                                       |                        |
|    | Patient-ID                               | Kör        | Patientregister<br>Patient-ID | Namn      |         |                                                         |                                                     | ·····                  |
|    |                                          |            |                               |           |         |                                                         |                                                     | , <mark>61 år 3</mark> |
|    |                                          |            |                               |           | Varning |                                                         |                                                     | ×                      |
|    |                                          |            |                               |           |         | Registrera ny patie                                     | ent                                                 |                        |
|    |                                          | _          | Patient-ID                    | Namn      |         | Manuell registrering i PM<br>först registreras i PASiS. | 10 är inte tillåtet. Pat<br>/ill du ändå fortsätta: | ienten ska             |
|    | Journaltyp<br>Ø PV Sköterskejou          | ırnal      |                               |           |         |                                                         | Ja                                                  | Nej                    |

Registrering Vaccination Covid-19 på patient med samordningsnummer Skapad 2021-10-28 Åsa Karén Verksamhetsansvarig PMO

#### Fyll i de uppgifter du kan om patienten.

| Avbryt Spara           | Uppdatera Ångra inmatning          |              |                   |                               |  |
|------------------------|------------------------------------|--------------|-------------------|-------------------------------|--|
| *Patient Spärr/S       | Sekretess Övriga adresser Anhöriga | Patientkoder | Dubbelregistrerad | I Arbetsgivare Bild Läkemedel |  |
| Patient-ID             |                                    |              | Kontaktuppgifter  |                               |  |
| Patient-ID:            | 197010632391 🗹 Man 🗌 I             | Kvinna       | Hemtelefon:       |                               |  |
| Födelse <u>d</u> atum: | 1970-10-03 Titel:                  | ~            | Mobiltelefon:     | 0123456789                    |  |
| Efternamn:             | Ordningsnummer                     |              | E-pos <u>t</u> :  |                               |  |
| <u>F</u> örnamn:       | Sam                                |              | Telefon arbete:   |                               |  |
| Folkbokföringsadr      | ess                                |              | Listad hos        |                               |  |
| <u>c</u> /o:           |                                    |              | E <u>n</u> het:   |                               |  |
| <u>A</u> dress 1:      | Samordningsgatan 1                 |              | Ansvarig:         |                               |  |
| Adress 2:              |                                    | Koder:       | Listningsstatus:  | ~                             |  |
| Postnr/ <u>O</u> rt:   | 12345 Samstad                      |              | Datum:            |                               |  |
| Kommun:                |                                    |              | Status            |                               |  |
| Län:                   |                                    |              | Civilstånd:       | ~                             |  |
| Land:                  |                                    |              | Nationalitet:     | Norge ~                       |  |
|                        | Aktiv adress                       |              | Språk:            | ~                             |  |

#### Ny vaccination

I vaccinationsmodulen väljer du Ny.

| \ | /accinat | ion |       |      |         |            |               |       |        |
|---|----------|-----|-------|------|---------|------------|---------------|-------|--------|
|   | Stäng    | Ny  | Ändra | Visa | Signera | Biverkning | Ny ordination | Utför | Radera |

Välj aktuellt vaccin för Covid-19.

I sökrutan kan du skriva några bokstäver för snabbare sökning.

| Ny vaccination                                 |                 |                       |             |
|------------------------------------------------|-----------------|-----------------------|-------------|
| <b>Avbryt</b> Spara Signera <b>Välj</b> Radera |                 |                       |             |
| Sök: 🔍 cov                                     | × ATC Samn      | na ATC-kod            |             |
| Namn                                           | Mot sjukdom     | Tillverkare           | Beskrivning |
| Comirnaty                                      | Covid-19        | BioNTech Manufacturin | ng GmbH     |
| COVID-19 Vaccine AstraZeneca                   | Covid-19 vaccin | AstraZeneca AB        |             |
| COVID-19 Vaccine Moderna                       | Covid-19 vaccin | MODERNA BIOTECH SE    | PAIN, S.L   |

Kontrollera Volym, Administrationssätt och Lokalisation, ange Dosnr (lagkrav) och välj LOT-nummer i listan.

| Avbryt                     | Spara                     | Signera                   | Lägg till                | Radera       |                            |
|----------------------------|---------------------------|---------------------------|--------------------------|--------------|----------------------------|
| Vaccina                    | tion                      |                           |                          |              |                            |
| Vaccin<br>Tillverk<br>Mot: | namn:<br>:are:            | Comin<br>BioNTe<br>Covid- | naty<br>ech Manufa<br>19 | cturing GmbH |                            |
| Volym:                     |                           |                           |                          |              |                            |
| 0,3 ml                     |                           |                           | ~                        |              |                            |
| Admin                      | istration                 | ssätt:                    |                          | LOT-nummer:  | Sista datum för användning |
| im                         |                           |                           | ~                        | FC1435       | ~ 2021-10-31               |
| Lokalis                    | ation:                    |                           |                          |              |                            |
| vä öve                     | rarm                      |                           | ~                        |              |                            |
| Konti                      | immer:<br>Taindikati<br>a | ion<br>V Nej              |                          |              |                            |
| Dos                        | ej given                  |                           |                          | Extern       |                            |
| Komm                       | entar:                    |                           |                          |              |                            |
|                            |                           |                           |                          | ^            |                            |

Registrering Vaccination Covid-19 på patient med samordningsnummer Skapad 2021-10-28 Åsa Karén Verksamhetsansvarig PMO

#### Vårdkontakt och Attribut

Alla vaccinationer som sker på vårdcentralen registreras enligt följande:

- Vårdkontakt Mottagningsbesök.
- Attribut Covid-19 vaccination patient.
- Attribut *Vaccinationsmottagning* (ej i samband med ett ordinarie bokat besök för sjukdom).

OBS! Om vaccinationen avser en påfyllnadsdos (ges 6 månader efter dos 2) markera även Attribut *Covid-19 vaccination påfyllnadsdos*.

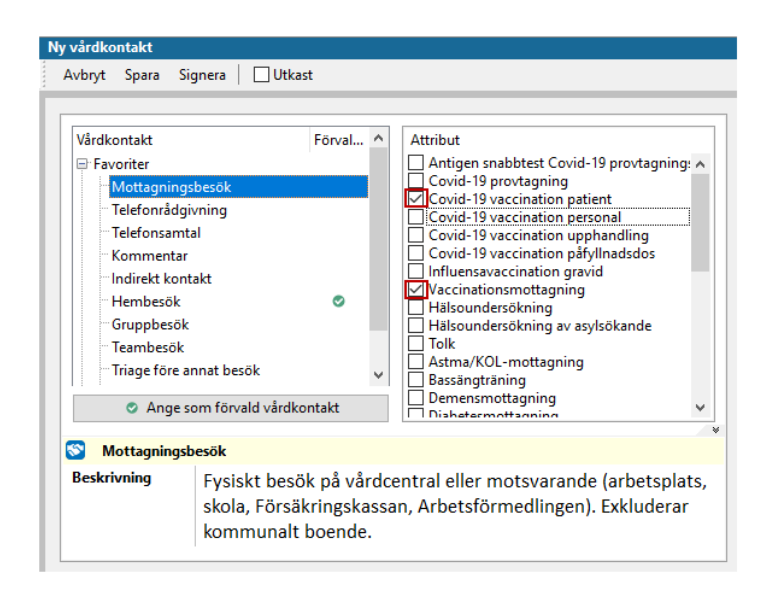

#### Diagnos

Från diagnosregister ICD-10 registreras diagnoskod U119 Kontakt för vaccination mot Covid-19.

| Diagnos            |              |                                      |   |      |      |        |  |  |  |  |  |
|--------------------|--------------|--------------------------------------|---|------|------|--------|--|--|--|--|--|
| Stäng Ny Upprepa Å | Ändra Visa S | ignera Sättut Radera Inställningar   |   |      |      |        |  |  |  |  |  |
| Datum              | Kod          | Diagnos                              | ♠ | Init | Sign | Kommer |  |  |  |  |  |
| Besöksdiagnoser    |              |                                      |   |      |      |        |  |  |  |  |  |
| 2021-01-29 U119    |              | Kontakt för vaccination mot covid-19 |   | ASA  |      |        |  |  |  |  |  |

#### Observera!

Diagnoskod U119 används *inte* om det uppstår en komplikation eller biverkning i samband med vaccinationstillfället. Du ska då istället diagnoskoda enligt följande:

- Symtomdiagnos.
- U129 Vaccin mot Covid-19 i terapeutiskt bruk som orsak till ogynnsam effekt.

#### Åtgärd

I modul Åtgärd, mapp Covid-19, väljer du KVÅ-kod *DT030 Vaccination Covid-19* och KVÅ-kod *ZV100 Åtgärd relaterad till Covid-19*.

| vbryt Spara Signera                                                              |                |                   |                                                        |
|----------------------------------------------------------------------------------|----------------|-------------------|--------------------------------------------------------|
| Sök Register                                                                     |                |                   | Valda å <u>tg</u> ärder:                               |
| Namn 🔬                                                                           | Kod<br>GD008   | <u>L</u> ägg till | Vaccination Covid-19<br>Åtgärd relaterad till Covid-19 |
| Artrosskola                                                                      | GB020          | Ta <u>b</u> ort   |                                                        |
| Basal läkemedelsgenomgång                                                        | XV015          | Skri⊻ fritt       | Namn:                                                  |
| Information och rådgivning med patie                                             | XS012          |                   | Åtgärd relaterad till Covid-19                         |
| Serologitest Covid-19                                                            | UW035          |                   | Kod:                                                   |
| Smittspårning                                                                    | AV097          |                   | ZV100                                                  |
| Vaccination Covid-19<br>Åtgärd relaterad till Covid-19                           | DT030<br>ZV100 |                   | <u>K</u> ommentar:                                     |
| <ul> <li>Gynekologiska åtgärder</li> <li>Hud-Specialistmottagning Hud</li> </ul> |                |                   |                                                        |
| Hälsoundersökning avseende personer m                                            | UP001          |                   |                                                        |
| Osteoporosbehandling                                                             | DT016          |                   | Register:<br>KVÅ-koder                                 |

#### Biverkning

Om patient eller personal reagerar på vaccinet ska det anges i Vaccinationsmodulen. Markera vaccinet och klicka i Menyraden på *Biverkning*..., fyll i uppgifter.

| accuration and a second second s |                     |    |         |       |
|----------------------------------------------------------------------------------------------------|---------------------|----|---------|-------|
| Stäng Ny Ändra Visa Signera Biverkning Ny ordination U                                                                                                    | Utför <b>Radera</b> |    |         |       |
| Datum Vaccin Mot sjukdom #                                                                                                    | # Dos nr 🛛 😟        | •  | Volym   | Admin |
| 2020-12-22 Comirnaty Covid-19 orsakad av S 1                                                                                                    |                     |    |         | im    |
| 2020-12-10 Encepur TBE, fästingburen viru 2                                                                                                    |                     |    | 0.50 ml | I.M.  |
| 2020-12-10 Biverkning GLÖM EJ ANMÄLAN TILL LÄKEMEDEL                                                                                                    | SVERKET!            |    | × 0 ml  | I.M.  |
| 2020-10-21                                                                                                    |                     |    | 0 ml    | I.M.  |
| Ej givna Vaccin: Comirnaty                                                                                                    |                     |    |         |       |
| LOT-nummer:                                                                                                    |                     |    |         |       |
| Tillverkare: BioNTech Manufacturing GmbH                                                                                                    | H (Pfizer AB)       |    |         |       |
| Dos nummer: 1                                                                                                    |                     |    |         |       |
|                                                                                                    |                     |    |         |       |
| Rapporteringsdatum:<br>2020-12-22                                                                                                    |                     |    |         |       |
|                                                                                                    |                     |    |         |       |
| Kommentar: GLÖM EJ ANMÄLAN TILL LÄKEMEDE                                                                                                    | ELSVERKET!          |    |         |       |
|                                                                                                    |                     | ~  |         |       |
|                                                                                                    |                     |    |         |       |
|                                                                                                    |                     |    |         |       |
|                                                                                                    |                     |    |         |       |
|                                                                                                    |                     |    |         |       |
| OK Ta bort Av                                                                                                    | /brvt Hiä           | In |         |       |
|                                                                                                    | riju                | "P |         |       |

*Biverkningsrapport* ska alltid fyllas i och skickas till Läkemedelsverket, blankett finns i PMO Dokument. Det går även bra att fylla i rapporten via Läkemedelverkets hemsida.

## *Kom-i-håg!* Gör nu exakt samma registrering i patientens journal med reservnummer!

Registrering Vaccination Covid-19 på patient med samordningsnummer Skapad 2021-10-28 Åsa Karén Verksamhetsansvarig PMO